# Veszprémi Érseki Főiskola

# Az elektronikus diákigazolvány-igénylés rendje

Az oktatási igazolványokról szóló 362/2011. (XII.30.) kormányrendelet alapján 2012. január 1-től a diákigazolvány igénylési folyamat teljesen elektronikus lett.

Amennyiben még nem rendelkezik állandó diákigazolvánnyal vagy megrongálódott, elveszett az alábbiak szerint adhatja le igénylését.

## 1. OKMÁNYIRODA

<u>Az igénylés megkezdése előtt kell</u> az ország bármely okmányirodáját felkeresnie, ahol rögzítik aláírását és fényképét a központi adatbázisban.

Az eljárás megindításához az alábbi iratokat kell bemutatnia:

- születési anyakönyvi kivonat vagy egyéb érvényes személyazonosító okmány (személyi igazolvány, útlevél, jogosítvány) és
- lakcímkártya

Az okmányirodai eljárás során adatai ellenőrzésre kerülnek a személyi adat- és lakcímnyilvántartás alapján.

Az okmányirodai fényképezési szolgáltatás ingyenes a jogosultak számára.

Az eljárás részeként egy *Nemzeti Egységes Kártyarendszer (NEK)* adatlapot kap az okmányirodai ügyintézőtől, melyen a nyilyántartásban szereplő adatok, a fénykép és az eredeti aláírás szerepel. *Ezen adatlapnak része a 16 karak*terből álló NEK azonosító, mely később kap szerepet a diákigazolvány igénylés folyamatában.

Amennyiben a NEK adatlapot elvesztette, úgy az adatlapról másolat kérhető az okmányirodában.

Ha a fénykép és az aláírás érvényességi idején belül a jogosult személyes vagy lakcím adatai megváltoznak, akkor új adatlap kiállítása és új igénylés leadása válik szükségessé, melyen új NEK azonosító található.

## 2. NEPTUN RENDSZER – HALLGATÓI WEB

Fontos, hogy <u>a Neptun-ban szereplő személyi adatok egyezzenek az Okmányiroda által ellenőrzött adatokkal</u> A diákigazolvány a hivatalosan bejelentett állandó, vagy tartózkodási címére kerül kiállításra, ezért az igénylés megkezdése előtt ellenőrizze, és ha szükséges, módosítsa címadatait, ellenkező esetben *nem* gyártják le a diákigazolványt.

<u>Ha eltérés van:</u> a hallgatói web-en a *Saját adatok / Elérhetőségek / Címek / Lehetőségek / Módosítás* felületen kell a tévesen nyilvántartott adatot módosítani.

Intézményi többes képzés esetén azon a képzésen kell állnia, amelyikről az igénylést el kívánja indítani. Csak *aktív* képzésről lehet diákigazolvány igénylést indítani.

Egy hallgatónak csak egy diákigazolvány igénylése lehet aktív.

Leadott igénylést törölni csak a FIR-es feladás előtt lehetséges!

Az *Ügyintézés/Diákigazolvány igénylés* menüpontban az *"új felvétel"* fülön van lehetőség az igénylés rögzítésére.

Diákigazolvány igénylés

Műveletek: | <u>Új felvétel</u>

### Ügyintézés

| Beiratkozás/Bejelentkezés | -    |
|---------------------------|------|
| Kollégiumi jelentkezés    |      |
| Szakirányjelentkezés      |      |
| Záróvizsgák               |      |
| Kérdőivek                 |      |
| Kérvények                 |      |
| Időpontfoglalás           |      |
| Kérvény věleményezés      |      |
| Kérvény elbírálás         |      |
| Diákigazolvány igénylés   |      |
|                           | 2.15 |

# Veszprémi Érseki Főiskola

| Diákigazolvány igénylés                                                  |                                                                                                    |                                                                       |
|--------------------------------------------------------------------------|----------------------------------------------------------------------------------------------------|-----------------------------------------------------------------------|
| NEK azonosító:                                                           |                                                                                                    |                                                                       |
| 🔶 Igény típusa:                                                          | Kérem válasszon                                                                                                    | <b></b>                                                               |
| ♦ Képzés:                                                                |                                                                                                    |                                                                       |
| ♦ Cím:                                                                   |                                                                                                    |                                                                       |
| A másodlagos intézmény mező kitölt<br>intézményen belül képzése, vagy ké | ése csak akkor szükséges, ha másik felsőoktatási intézmén<br>vzései több telephelyen (városban) folynak, és ezt kéri felti | y hallgatója is egyben, vagy<br>intetni az igényelt diákigazolványon. |
| Másodlagos intézmény:                                                    |                                                                                                    |                                                                       |
| Másodlagos intézmény nyomdai ko                                          | dja:                                                                                                    |                                                                       |
|                                                                          | Mentés Mégsem                                                                                                    |                                                                       |
|                                                                          |                                                                                                    |                                                                       |

#### A kitöltendő adatmezők:

- a. *NEK azonosító*: az okmányirodában kapott adatlap jobb felső sarkában lévő 16 karakterből álló azonosító. Kötőjelek nélkül kell felrögzíteni!
- b. *igénylés típusa* (legördülő listából választható ki):
  - első igénylés
  - adatváltozás
  - elveszett
  - új igénylés téves adatok miatt
- c. *képzés* (Ezt nem a hallgató tölti ki. Az a képzés jelenik meg, amelyen belépett, ha nem erre a képzésre kívánja leadni az igényt, akkor az igénylés előtt képzést kell váltania.)
- d. cím (Legördülő menüben választhat az érvényes címei közül, alapértelmezetten legfelül az állandó cím jelenik meg.)
- e. *másodlagos intézmény* mezőt csak akkor töltse ki, ha másik felsőoktatási intézmény hallgatója is egyben. A MENTÉS gombbal lehet az igénylést rögzíteni.

### 3. TANULMÁNYI OSZTÁLY

A felrögzítést követően a NEK adatlap másolatát adja le a Tanulmányi Osztályon.

A leadott igénylés megtekinthető az Ügyintézés/Diákigazolvány igénylés menüpontban.

### 4. IGÉNYLÉSEK TOVÁBBÍTÁSA, DIÁKIGAZOLVÁNY ELKÉSZÍTÉSE, ÉRVÉNYESÍTÉSE

Az elkészült állandó diákigazolványt a Veszprémi Érseki Főiskola címére postázzák.

Az állandó diákigazolvány érvényesítése (matrica átvétel) az intézményben történik ügyfélfogadási időben a Tanulmányi Osztályon.

#### 5. IGAZOLÁS KIADÁSA

Az állandó diákigazolvány megérkezéséig, a Tanulmányi Osztály egyedi sorszámmal ellátott igazolást állít ki.

Az igazolás kiállítására abban az esetben van lehetősége az intézménynek, amennyiben a hallgató elektronikusan megigényelte a diákigazolványt és az intézmény az igénylést továbbította a FIR felé. Amint a FIR fogadja az igénylést (2-4 munkanap), lehetőség van a vhftoh@vhf.hu e-mail címen sorszámozott igazolást kérni, melyet személyesen vehet át.